# 針對使用RADIUS的Windows 2008 NPS伺服器 (Active Directory)的ASA VPN使用者身份驗證配 置示例

| 目錄 | 日綿 |
|----|----|
|----|----|

簡介 必要條件 需求 採用元件 設定 網路圖表 組態 ASDM配置 CLI組態 採用NPS配置的Windows 2008 Server 驗證 ASA調試 疑難排解

## 簡介

本文檔介紹如何配置自適應安全裝置(ASA)以使用RADIUS協定與Microsoft Windows 2008網路策略 伺服器(NPS)通訊,以便按照Active Directory對舊版Cisco VPN客戶端/AnyConnect/無客戶端 WebVPN使用者進行身份驗證。NPS是Windows 2008 Server提供的伺服器角色之一。它等效於 Windows 2003 Server,即IAS(Internet身份驗證服務),IAS是RADIUS伺服器的實現,用於提供 遠端撥入使用者身份驗證。同樣,在Windows 2008 Server中,NPS是RADIUS伺服器的實現。一 般來說,ASA是NPS RADIUS伺服器的RADIUS客戶端。ASA代表VPN使用者傳送RADIUS身份驗 證請求,NPS根據Active Directory對使用者進行身份驗證。

## 必要條件

### 需求

本文件沒有特定需求。

### 採用元件

本文中的資訊係根據以下軟體和硬體版本:

- 運行9.1(4)版的ASA
- 安裝了Active Directory服務和NPS角色的Windows 2008 R2伺服器

本文中的資訊是根據特定實驗室環境內的裝置所建立。文中使用到的所有裝置皆從已清除(預設))的組態來啟動。如果您的網路正在作用,請確保您已瞭解任何指令可能造成的影響。

## 設定

附註:使用<u>命令查詢工具(</u>僅供<u>已註冊</u>客戶使用)可獲取本節中使用的命令的更多資訊。

#### 網路圖表

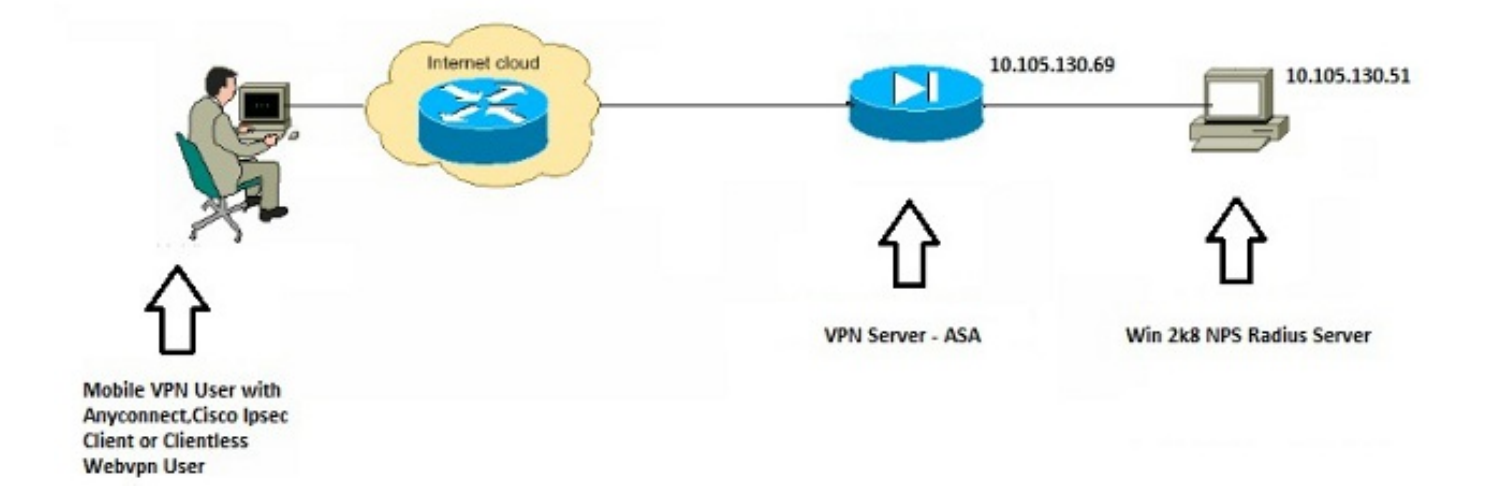

#### 組態

#### ASDM配置

- 1. 選擇需要NPS身份驗證的隧道組。
- 2. 按一下「Edit」,然後選擇「Basic」。
- 3. 在Authentication部分中,按一下Manage。

| Basic     | Name:                          | TEST                                         |          |
|-----------|--------------------------------|----------------------------------------------|----------|
| -Advanced | Aliases:                       | TEST                                         |          |
|           | Authentication                 |                                              |          |
|           | Method:                        | AAA O Certificate Both                       | $\frown$ |
|           | AAA Server Group:              | LOCAL                                        | ▼ Manage |
|           |                                | Use LOCAL if Server Group fails              | $\smile$ |
|           | Client Address Assignment –    |                                              |          |
|           | DHCP Servers:                  |                                              |          |
|           |                                | None O DHCP Link O DHCP Subnet               |          |
|           | Client Address Pools:          | test                                         | Select   |
|           | Client IPv6 Address Pools:     |                                              | Select   |
|           |                                | IPv6 address pool is only supported for SSL. |          |
|           | Default Group Policy           |                                              |          |
|           | Group Policy:                  | DfltGrpPolicy                                | ✓ Manage |
|           | (Following field is an attribu | te of the group policy selected above.)      |          |
|           | Enable SSL VPN dien            | t protocol                                   |          |
|           | Enable IPsec(IKEv2)            | client protocol                              |          |
|           | DNS Servers: 10.40.            | 3.10                                         |          |
|           | WINS Servers:                  |                                              |          |
|           | Domain Name: hk.intra          | axa                                          |          |
|           |                                |                                              |          |
|           |                                |                                              |          |
|           |                                |                                              | •        |
| Find:     | O Ne                           | xt O Previous                                |          |
|           |                                | •                                            |          |

- 4. 在AAA Server Groups部分,按一下Add。
- 5. 在AAA Server Group欄位中,輸入伺服器組的名稱(例如NPS)。
- 6. 在「Protocol」下拉式清單中選擇RADIUS。
- 7. 按一下「OK」(確定)。

| A Server Groups      |                |                 |                    |               |                     |               |  | -         |
|----------------------|----------------|-----------------|--------------------|---------------|---------------------|---------------|--|-----------|
| erver Group          | Protocol       | Accounting Mode | Reactivation Mode  | Dead Time     | Max Failed Attempts |               |  | Add       |
| ICAL                 | LOCAL          |                 |                    |               |                     |               |  | Edit      |
|                      |                |                 |                    |               |                     |               |  | Delete    |
|                      |                |                 | Add AAA Server     | Group         |                     | and the state |  |           |
|                      |                |                 | AAA Server Group:  | NES           |                     |               |  |           |
|                      |                |                 | Protocol:          | RADOUS        | •                   |               |  |           |
| ndt                  | 00             | Match Case      | Accounting Node:   | C Smult       | aneous 🕘 Single     |               |  |           |
| unter in the Salarte | dean           |                 | Reactivation Mode: | · Depiet      | ton 🗇 Timed         |               |  |           |
| mar Name or 10.1     | uldune Interfa | a Tenerad       | Dead Titse:        | 10 =          | inutes              |               |  | Add       |
|                      |                |                 | Max Paled Attempts | . 3           |                     |               |  | Edit      |
|                      |                |                 | 🖹 Chable interim a | ccounting up  | date                |               |  | Delete    |
|                      |                |                 | E trable Active D  | rectory Agen  | nt mode             |               |  |           |
|                      |                |                 |                    |               |                     |               |  | Move up   |
|                      |                |                 | VPN3K Compatil     | aility Option | n                   | 8             |  | Nove Down |
|                      |                |                 | OK                 | _ Ca          | noel Help           |               |  | Test      |
|                      |                |                 |                    |               |                     |               |  |           |
|                      |                |                 |                    |               |                     |               |  |           |
| ndt                  | 0.0            | Match Case      |                    |               |                     |               |  | 1         |
| DAP Attribute b      | 100            |                 |                    | _             |                     |               |  | 68        |
| and Patriciatic P    |                |                 |                    |               |                     |               |  | 6         |
|                      |                |                 |                    | 1             | Apply Reset         |               |  |           |

- 8. 在Servers in the Selected Group部分,選擇the AAA Server Group added, 然後點選Add。
- 9. 在Server Name or IP Address欄位中,輸入伺服器IP地址。
- 10. 在「伺服器金鑰」欄位中,輸入金鑰。
- 11. 將Server Authentication Port和Server Accounting Port欄位保留為預設值,除非伺服器偵聽 不同的埠。
- 12. 按一下「**OK**」(確定)。
- 13. 按一下「OK」(確定)。

| Advanced             | Name:                                                                                                    | TES             | T                 |           |                     | ń         | Edit AAA Server            |                                 |
|----------------------|----------------------------------------------------------------------------------------------------|-----------------|-------------------|-----------|---------------------|-----------|----------------------------|---------------------------------|
|                      | Anapes:                                                                                                    | ies.            | 4                 |           |                     |           | Server Crown               |                                 |
| Configure AAA Sou    | Authenticatio                                                                                                  | n —             | -                 | -         |                     | 22        | Interface Name:            | inside +                        |
| configure Adda Ser   | ver oroups                                                                                                    | -               |                   | _         |                     |           | Server Name or IP Address: | 10, 105, 130, 51                |
| AAA Server Groups    |                                                                                                    |                 |                   |           |                     |           | Terenet                    | 10 excepts                      |
| Server Group         | Protocol                                                                                                    | Accounting Mode | Reactivation Mode | Dead Time | Nax Failed Attempts | Add       | meouc                      | ac accorda                      |
| LOCAL                | LOCAL                                                                                                    |                 |                   |           |                     |           | RADIUS Parameters          |                                 |
| NPS                  | RADIUS                                                                                                    | Single          | Depletion         | 10        | 3                   | cot       | Server Authentication Port | 1645                            |
|                      |                                                                                                    |                 |                   |           |                     | Delete    | Carver Arms plan Bart      | 1646                            |
|                      | 10.0-                                                                                                    | Tatath Core     |                   |           |                     |           | perior manual any role.    | 2010                            |
| Pines                | 0.01                                                                                                    | Maturi Case     |                   |           |                     |           | Retry Interval:            | 30 seconds •                    |
|                      | States and States                                                                                              |                 |                   |           |                     |           | Server Secret Key:         |                                 |
| ervers in the Select | ted Group                                                                                                    |                 |                   |           |                     |           | Common Barrande            |                                 |
| Server Name or IP /  | Address Interface                                                                                              | t Timeout       |                   |           | (                   | Add       | Contribut P addining us    |                                 |
| 10.105.130.51        | røde                                                                                                    | 15              |                   |           | 1                   |           | ACL Netmask Convert:       | Standard +                      |
|                      |                                                                                                    |                 |                   |           | l                   | cot       | Microsoft CHAPv2 Capable   |                                 |
|                      |                                                                                                    |                 |                   |           |                     | Delete    |                            |                                 |
|                      |                                                                                                    |                 |                   |           |                     |           | SCI Messages               |                                 |
|                      |                                                                                                    |                 |                   |           |                     | Move Up   | Message Table              |                                 |
|                      |                                                                                                    |                 |                   |           |                     | Hove Down | Message Name               | Message Text                    |
|                      |                                                                                                    |                 |                   |           | 1                   | Test      | ready-for-sys-pin          | ACCEPT A SYSTEM GENERATED R     |
|                      |                                                                                                    |                 |                   |           |                     |           | new-pin-reenter            | Reenter PIN:                    |
| Find:                | OOE                                                                                                    | Match Case      |                   |           |                     |           | new-pin-meth               | Do you want to enter your own p |
| I Dep esterilization | The second second second second second second second second second second second second second second second s |                 |                   |           |                     | 0         | next-ccode-and-reauth      | new PIN with the next card code |
| LDAP Attribute P     | nap                                                                                                    |                 |                   |           |                     |           | next-code                  | Enter Next PASSCODE             |
|                      |                                                                                                    |                 |                   |           |                     |           | new cin-cip-ck             | Diana remember war new DRU      |
|                      |                                                                                                    | OK              | Cances            | мер       |                     |           | new-oin-reg                | Enter your new Alpha & merical  |
|                      |                                                                                                    |                 |                   |           |                     |           |                            |                                 |
|                      |                                                                                                    |                 |                   |           |                     |           | (Double-dick in a text cel | to make changes.)               |
|                      |                                                                                                    |                 |                   |           |                     |           |                            |                                 |
|                      | 4                                                                                                    | -               |                   |           |                     | •         | Restore                    | e default message texts         |

14. 從AAA Server Group下拉選單中,選擇前幾個步驟中新增的組(在本示例中為NPS)。 15. 按一下「**OK**」(確定)。

| Basic    | Name:                     | TEST                                        |          |
|----------|---------------------------|---------------------------------------------|----------|
| Advanced | Aliases:                  | TEST                                        |          |
|          | Authentication            |                                             | 2.9      |
|          | Method:                   | AAA Certificate Both                        |          |
|          | AAA Server Group:         | NPS                                         | ✓ Manage |
|          |                           | Use LOCAL if Server Group fails             |          |
|          | Client Address Assignmen  | t                                           |          |
|          | DHCP Servers:             |                                             |          |
|          |                           | None      DHCP Link      DHCP Subnet        |          |
|          | Client Address Pools:     | test                                        | Select   |
|          | Client IPv6 Address Poo   | ols:                                        | Select   |
|          | Default Group Policy      |                                             |          |
|          | Group Policy:             | DfltGrpPolicy                               | ✓ Manage |
|          | (Following field is an at | ribute of the group policy selected above.) |          |
|          | Enable SSL VPN of         | lient protocol                              |          |
|          | Enable IPsec(IKE          | v2) dient protocol                          |          |
|          | DNS Servers: 10.          | 40.3.10                                     |          |
|          | WINS Servers:             |                                             |          |
|          | Domain Name:              |                                             |          |
|          |                           |                                             |          |
|          |                           |                                             |          |
|          |                           |                                             |          |
|          | •                         | III                                         |          |
| Find:    | 0                         | Next  Previous                              |          |

#### CLI組態

```
aaa-server NPS protocol radius
aaa-server NPS (inside) host 10.105.130.51
key *****
tunnel-group TEST type remote-access
tunnel-group TEST general-attributes
address-pool test
authentication-server-group (inside) NPS
tunnel-group TEST webvpn-attributes
group-alias TEST enable
```

ip local pool test 192.168.1.1-192.168.1.10 mask 255.255.255.0 預設情況下,ASA使用未加密的密碼身份驗證協定(PAP)身份驗證型別。這並不意味著當ASA傳送 RADIUS請求資料包時,會以純文字檔案形式傳送密碼。相反,明文密碼使用RADIUS共用金鑰進行 加密。

如果在隧道組下啟用密碼管理,則ASA使用MSCHAP-v2身份驗證型別來加密明文密碼。在這種情 況下,請確保在ASDM配置部分中配置的「編輯AAA伺服器」視窗中選中**Microsoft CHAPv2** Capable覈取方塊。 tunnel-group TEST general-attributes
address-pool test
authentication-server-group (inside) NPS
password-management

**附註**:test aaa-server authentication命令始終使用PAP。僅當使用者發起到已啟用密碼管理 的隧道組的連線時,ASA才會使用MSCHAP-v2。此外,僅輕型目錄訪問協定(LDAP)支援「 password-management [password-expire-in-days]」選項。RADIUS不提供此功能。當密碼在 Active Directory中已過期時,您將看到密碼到期選項。

#### 採用NPS配置的Windows 2008 Server

NPS伺服器角色應安裝在Windows 2008伺服器上運行。否則,請選擇**開始>管理工具>伺服器角色 >新增角色服務**。選擇Network Policy Server並安裝軟體。安裝NPS伺服器角色後,請完成以下步驟 ,以便將NPS配置為接受並處理來自ASA的RADIUS身份驗證請求:

1. 將ASA新增為NPS伺服器中的RADIUS客戶端。 選擇Administrative Tools > Network Policy Server。按一下右鍵RADIUS Clients,然後選擇New。

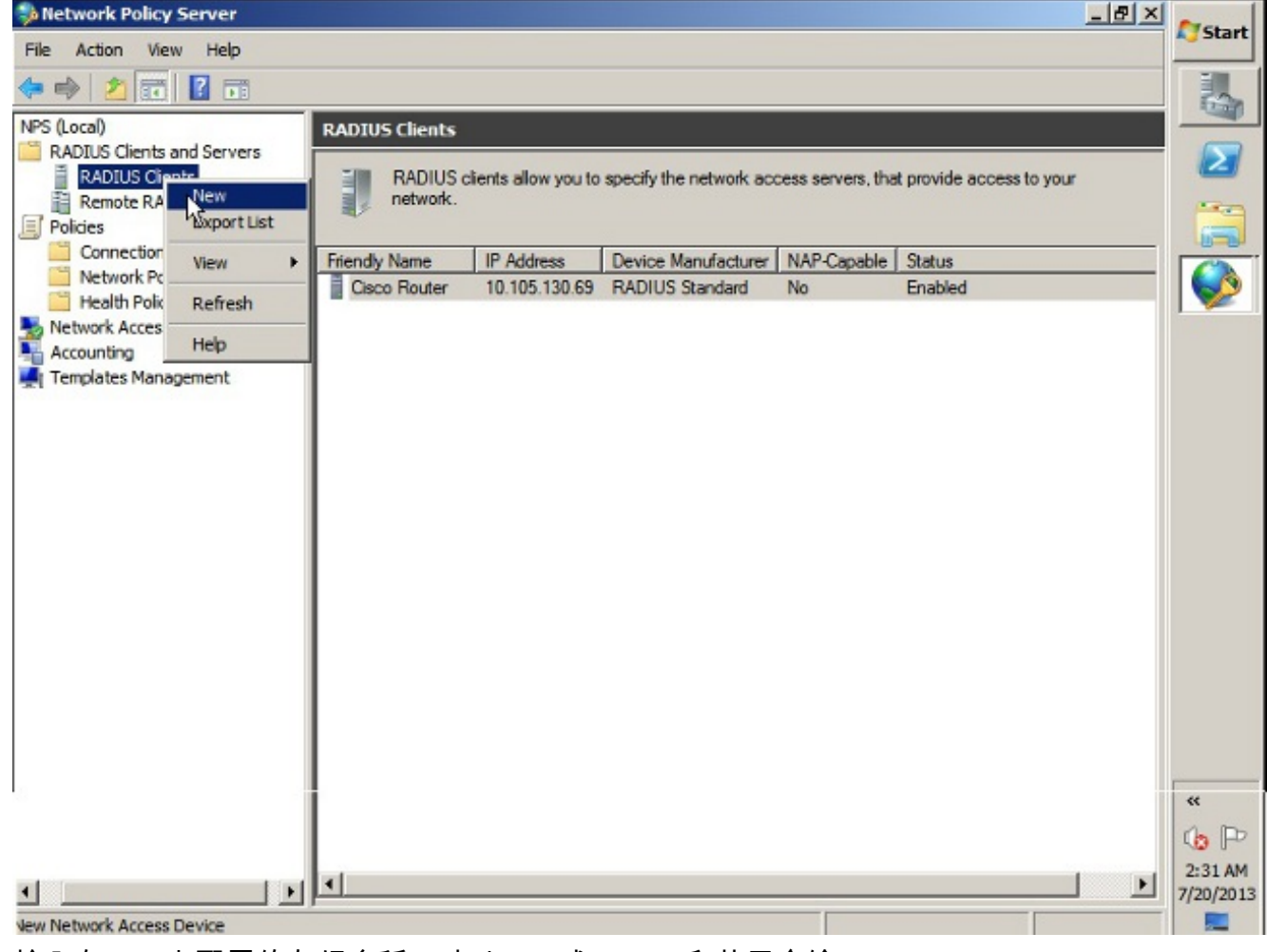

輸入在ASA上配置的友好名稱、地址(IP或DNS)和共用金鑰。

| 🚯 Network Policy Server     | Cisco Router Properties                                                                                                    | × |         | Chart     |
|-----------------------------|----------------------------------------------------------------------------------------------------|---|---------|-----------|
| File Action View Help       | Settings Advanced                                                                                                    |   |         | Start     |
|                             |                                                                                                    | 1 |         |           |
| NPS (Local)                 | Iv Enable this RADIUS client                                                                                                    |   |         |           |
| RADIUS Clients and Servers  | Select an existing template:                                                                                                    |   |         |           |
| RADIUS Clients              |                                                                                                    |   | to your |           |
| Remote RADIUS Server Group  |                                                                                                    |   |         |           |
| Policies                    | Name and Address                                                                                                    |   |         |           |
| Connection Request Policies | Friendly name:                                                                                                    |   |         |           |
| Network Policies            | Cisco Router                                                                                                    |   |         |           |
| Health Policies             |                                                                                                    |   |         |           |
| Accounting                  | Address (IP or DNS):                                                                                                    |   |         |           |
| Templates Management        | 10.105.130.69 Venfy                                                                                                    |   |         |           |
| **                          | Shared Secret                                                                                                    |   |         |           |
|                             | Select an existing Shared Secrets template:                                                                                                    |   |         |           |
|                             | None                                                                                                    |   |         |           |
|                             |                                                                                                    |   |         |           |
|                             | To manually type a shared secret click Manual. To automatically generate a shared secret, click Generate You must configure the BADIUS client with the same shared |   |         |           |
|                             | secret entered here. Shared secrets are case sensitive.                                                                                                    |   |         |           |
|                             |                                                                                                    |   |         |           |
|                             |                                                                                                    |   |         |           |
|                             | (• Manual C Generate                                                                                                    |   |         |           |
|                             | Shared secret:                                                                                                    |   |         |           |
|                             | J                                                                                                    |   |         |           |
|                             | Confirm shared secret:                                                                                                    |   |         |           |
|                             | []                                                                                                    |   |         | **        |
|                             |                                                                                                    |   |         | A D       |
|                             | OK Cancel Apply                                                                                                    | 1 |         | 10 p      |
| 4 Di                        |                                                                                                    |   |         | 12:02 AM  |
|                             |                                                                                                    |   |         | 7/20/2013 |

按一下Advanced頁籤。在「廠商名稱」下拉式清單中選擇RADIUS Standard。按一下「OK」 (確定)。

| NPS (Local)                                                                                                    | RADIUS Clients | New RADIUS Client                                                                                                    | x |
|----------------------------------------------------------------------------------------------------|----------------|----------------------------------------------------------------------------------------------------|---|
| RADIUS Clients and Servers<br>RADIUS Clients<br>Remote RADIUS Server G<br>Policies<br>Network Access Protection<br>Accounting<br>Templates Management | Friendly Name  | Settings       Advanced         Vendor       Specify RADIUS Standard for most RADIUS clients, or select the RADIUS client vendor from the list.         Vendor name:       RADIUS Standard         Additional Options       Access-Request messages must contain the Message-Authenticator attribute         RADIUS client is NAP-capable |   |
|                                                                                                    |                | OK Cancel                                                                                                    |   |

2. 為VPN使用者建立新的連線請求策略。連線請求策略的目的是指定來自RADIUS客戶端的請求 是本地處理還是轉發到遠端RADIUS伺服器。 在NPS > Policies下,按一下右鍵Connection Request Policies,然後建立新策略。從Type of network access server下拉選單中,選擇 Unspecified。

| 🐝 Network   | Deline Courses                                                    |                                                                                                    | Prese l   |
|-------------|-------------------------------------------------------------------|----------------------------------------------------------------------------------------------------|-----------|
| File Actio  | test properties                                                   |                                                                                                    | Start     |
| (= =) 1     | Overview Conditions Settings                                      |                                                                                                    |           |
| NPS (Local) | Policy name:                                                      | test                                                                                                    |           |
| RADIUS      |                                                                   |                                                                                                    |           |
| RAD         | Policy State                                                      |                                                                                                    | -         |
| Policies    | If enabled, NPS evaluates this                                    | policy while processing connection requests. If disabled, NPS does not evalue this policy.                                                                                                    |           |
| Conr        | Policy enabled                                                    |                                                                                                    |           |
| Netv Netv   |                                                                   |                                                                                                    |           |
| Network     | Network connection method                                         |                                                                                                    | 1         |
| Accounti    | Select the type of network acc<br>type or Vendor specific, but ne | ess server that sends the connection request to NPS. You can select either the network access server<br>ther is required. If your network access server is an 802.1X authenticating switch or wireless access poin |           |
| Template    | select Unspecified.                                               |                                                                                                    |           |
|             | Type of network access se                                         | rver                                                                                                    |           |
|             | Unmerfiel                                                         |                                                                                                    |           |
|             | Junspeched                                                        |                                                                                                    |           |
|             | C Vendor specific:                                                |                                                                                                    |           |
|             | 10                                                                |                                                                                                    |           |
|             |                                                                   |                                                                                                    |           |
|             |                                                                   |                                                                                                    |           |
|             |                                                                   |                                                                                                    |           |
|             |                                                                   |                                                                                                    |           |
|             |                                                                   |                                                                                                    |           |
|             |                                                                   |                                                                                                    |           |
|             |                                                                   |                                                                                                    | **        |
|             |                                                                   |                                                                                                    | to P      |
|             |                                                                   |                                                                                                    | 12:08 AM  |
| •           |                                                                   | OK Canal                                                                                                    | 7/20/2013 |
|             |                                                                   | United (California)                                                                                                    |           |

## 按一下**Conditions**頁籤。按一下「**Add**」。輸入ASA的IP地址作為「客戶端IPv4地址」條件。

| 🥬 Net                        | twork  | test Proper  | rties                         |                             |                                                   |                                                   |                  |                                    |                |              | Start             |
|------------------------------|--------|--------------|-------------------------------|-----------------------------|---------------------------------------------------|---------------------------------------------------|------------------|------------------------------------|----------------|--------------|-------------------|
| File                         | Actio  |              | Contract                      | 1                           |                                                   |                                                   |                  |                                    |                |              |                   |
| <b>(</b>                     |        | Overview     | Conditions                    | Settings                    |                                                   |                                                   |                  |                                    |                |              |                   |
| NPS (L                       | ocal)  | Configure    | the condition                 | ins for this n              | etwork policy.                                    |                                                   |                  |                                    |                |              | 1010              |
| RA                           | RAD    | If condition | ons match th<br>on request, N | e connectio<br>IPS skips th | n request, NPS uses th<br>is policy and evaluates | nis policy to authorize<br>other policies, if add | the connection   | n request. If co<br>are configured | onditions do r | ot match the | $\mathbf{\Sigma}$ |
| _ B                          | Rem    |              |                               |                             |                                                   |                                                   |                  |                                    |                |              |                   |
| E Po                         | lides  | Con          | dition                        |                             | Value                                             |                                                   |                  |                                    |                |              |                   |
| -9                           | Netv   |              | ot IPv4 Add                   | 000                         | 10 105 130 69                                     |                                                   |                  |                                    |                |              |                   |
| 19                           | Heal   | -3. Cite     |                               | 000                         | 10.100.100.00                                     |                                                   |                  |                                    |                |              |                   |
| 🎭 Ne                         | twork  |              |                               |                             |                                                   |                                                   |                  |                                    |                |              |                   |
| Ac                           | counti |              |                               |                             |                                                   |                                                   |                  |                                    |                |              |                   |
| Te I                         | mpiate |              |                               |                             |                                                   |                                                   |                  |                                    |                |              |                   |
|                              |        |              |                               |                             |                                                   |                                                   |                  |                                    |                |              |                   |
|                              |        |              |                               |                             |                                                   |                                                   |                  |                                    |                |              |                   |
|                              |        |              |                               |                             |                                                   |                                                   |                  |                                    |                |              |                   |
|                              |        |              |                               |                             |                                                   | N                                                 |                  |                                    |                |              |                   |
|                              |        |              |                               |                             |                                                   | 13                                                |                  |                                    |                |              |                   |
|                              |        |              |                               |                             |                                                   |                                                   |                  |                                    |                |              |                   |
|                              |        |              |                               |                             |                                                   |                                                   |                  |                                    |                |              |                   |
|                              |        | 14           |                               |                             |                                                   |                                                   |                  |                                    |                |              |                   |
|                              |        | Condition    | description                   |                             |                                                   |                                                   |                  |                                    |                |              |                   |
|                              |        | The Clien    | t IP Address                  | condition s                 | pecifies the IP address                           | of the RADIUS client                              | t that forwarded | d the connect                      | ion request to | NPS.         |                   |
|                              |        |              |                               |                             |                                                   |                                                   |                  |                                    |                |              |                   |
|                              |        |              |                               |                             |                                                   |                                                   |                  |                                    |                |              |                   |
|                              |        |              |                               |                             |                                                   |                                                   |                  |                                    | 1              | 1            |                   |
|                              |        |              |                               |                             |                                                   |                                                   |                  | Add                                | Edit           | Remov        |                   |
|                              |        |              |                               |                             |                                                   |                                                   |                  |                                    |                |              | 100 Hp            |
| In the local division of the |        |              |                               |                             |                                                   |                                                   |                  |                                    |                |              | 12:08 AM          |
| -                            |        |              |                               |                             |                                                   |                                                   |                  |                                    | K              | Cancel       | 7/20/2013         |
|                              |        |              |                               |                             |                                                   |                                                   |                  |                                    |                | cancer       |                   |

按一下**Settings**頁籤。在Forwarding Connection Request下,選擇**Authentication**。確保選中 Authenticate requests on this server單選按鈕。按一下「**OK**」(確定)。

| (Local)<br>RADIUS                                                          | Configure the settings for this network p<br>If conditions and constraints match the<br>Settings:                                                                                                    | connection request and the policy grants access, settings are applied.                                                                                                    | C                 |
|----------------------------------------------------------------------------|----------------------------------------------------------------------------------------------------|----------------------------------------------------------------------------------------------------|-------------------|
| Rem<br>Policies<br>Conr<br>Netv<br>Heal<br>Network<br>Accounti<br>Templatx | Required Authentication         Methods         Authentication Methods         Forwarding Connection         Request         Authentication         Authentication         Accounting         Specify a Realm Name         Image: Attribute         RADIUS Attributes         Image: Standard         Image: Vendor Specific | Specify whether connection requests are processed locally, are forwarded to remote RADIUS servers for authentication, or are accepted without authentication.  Authenticate requests on this server  Forward requests to the following remote RADIUS server group for authentication: <a href="https://www.modelington.com">wwwmmodelington.com</a> New  Accept users without validating credentials |                   |
|                                                                            |                                                                                                    |                                                                                                    | ec<br>(2)<br>12:1 |

3. 新增網路策略,您可以在其中指定允許哪些使用者進行身份驗證。例如,可以將Active Directory使用者組新增為條件。只有屬於指定Windows組的那些使用者才能使用此策略進行身 份驗證。在NPS下,選擇Policies。按一下右鍵Network Policy並建立新策略。確保選中「 Grant access(授予訪問許可權)」單選按鈕。從Type of network access server下拉選單中 ,選擇Unspecified。

| <b>20</b> 110                                  | test Properties                                                                                                    | Start                |
|------------------------------------------------|----------------------------------------------------------------------------------------------------|----------------------|
| File                                           | Overview Conditions Constraints Settings                                                                                                    |                      |
|                                                | Policy name: Itest                                                                                                    |                      |
| R<br>P                                         | Policy State<br>If enabled, NPS evaluates this policy while performing authorization. If disabled, NPS does not evaluate this policy.                                                                                                    |                      |
| N<br>N<br>N<br>N<br>N<br>N<br>N<br>N<br>N<br>N | Access Permission<br>If conditions and constraints of the network policy match the connection request, the policy can either grant access or deny<br>access. What is access permission?                                                                                                    |                      |
|                                                | <ul> <li>Grant access. Grant access if the connection request matches this policy.</li> <li>Deny access. Deny access if the connection request matches this policy.</li> <li>Ignore user account dial-in properties.</li> <li>If the connection request matches the conditions and constraints of this network policy and the policy grants access, perform authorization with network policy only; do not evaluate the dial-in properties of user accounts.</li> </ul> |                      |
|                                                | Network connection method<br>Select the type of network access server that sends the connection request to NPS. You can select either the network access server type<br>or Vendor specific, but neither is required. If your network access server is an 802.1X authenticating switch or wireless access point,<br>select Unspecified.<br>Type of network access server:                                                                                                |                      |
| 8                                              | Unspecified  Vendor specific:  10                                                                                                    |                      |
| •                                              | OK Cancel Apply                                                                                                    | 12:11 AM<br>7/20/201 |

按一下**Conditions**頁籤。按一下「**Add**」。輸入ASA的IP地址作為客戶端IPv4地址條件。輸入 包含VPN使用者的Active Directory使用者組。

|               |                                                | the second second s | olicies are configured.                | the |
|---------------|------------------------------------------------|----------------------------------------------------------------------------------------------------|----------------------------------------|-----|
|               |                                                |                                                                                                    |                                        |     |
| 100           | Condition                                      | Value                                                                                                    |                                        |     |
|               | User Groups                                    | SKP\VPN<br>10.105.100.00                                                                                                    |                                        |     |
|               |                                                |                                                                                                    |                                        |     |
|               |                                                |                                                                                                    |                                        |     |
|               |                                                |                                                                                                    |                                        |     |
| Cond<br>The ( | tion description:<br>Jient IP Address conditio | on specifies the IP address of the RADIUS client that for                                                                                                    | rwarded the connection request to NPS. |     |

按一下**Constraints**頁籤。選擇**Authentication Methods**。確保選中Unencrypted authentication(PAP,SPAP)覈取方塊。按一下「**OK**」(確定)。

| Overview Conditions Constraints Set                                                       | tings                                                                                                    |
|-------------------------------------------------------------------------------------------|----------------------------------------------------------------------------------------------------|
| Configure the constraints for this network<br>If all constraints are not matched by the o | policy.<br>connection request, network access is denied.                                                                                                    |
| Constraints  Authentication Methods  Session Timeout  Colled Station ID                   | Allow access only to those clients that authenticate with the specified methods.<br>EAP types are negotiated between NPS and the client in the order in which they are listed.<br>EAP Types:                                                                                                    |
| Day and time restrictions                                                                 | Add Edit Remove Less secure authentication methods:  Move Down                                                                                                    |
|                                                                                           | <ul> <li>User can change password after it has expired</li> <li>Microsoft Encrypted Authentication (MS-CHAP)</li> <li>User can change password after it has expired</li> <li>Encrypted authentication (CHAP)</li> <li>Unencrypted authentication (PAP, SPAP)</li> <li>Allow clients to connect without negotiating an authentication method</li> </ul> |
|                                                                                           | Perform machine health check only                                                                                                    |

從NPS RADIUS伺服器傳遞組策略屬性(屬性25)

如果需要使用NPS RADIUS伺服器將組策略動態分配給使用者,可以使用組策略RADIUS屬性(屬 性25)。

完成這些步驟,以便將RADIUS屬性25傳送給使用者,該屬性用於動態分配組策略。

1. 新增網路策略後,按一下右鍵所需的網路策略,然後按一下設定頁籤。

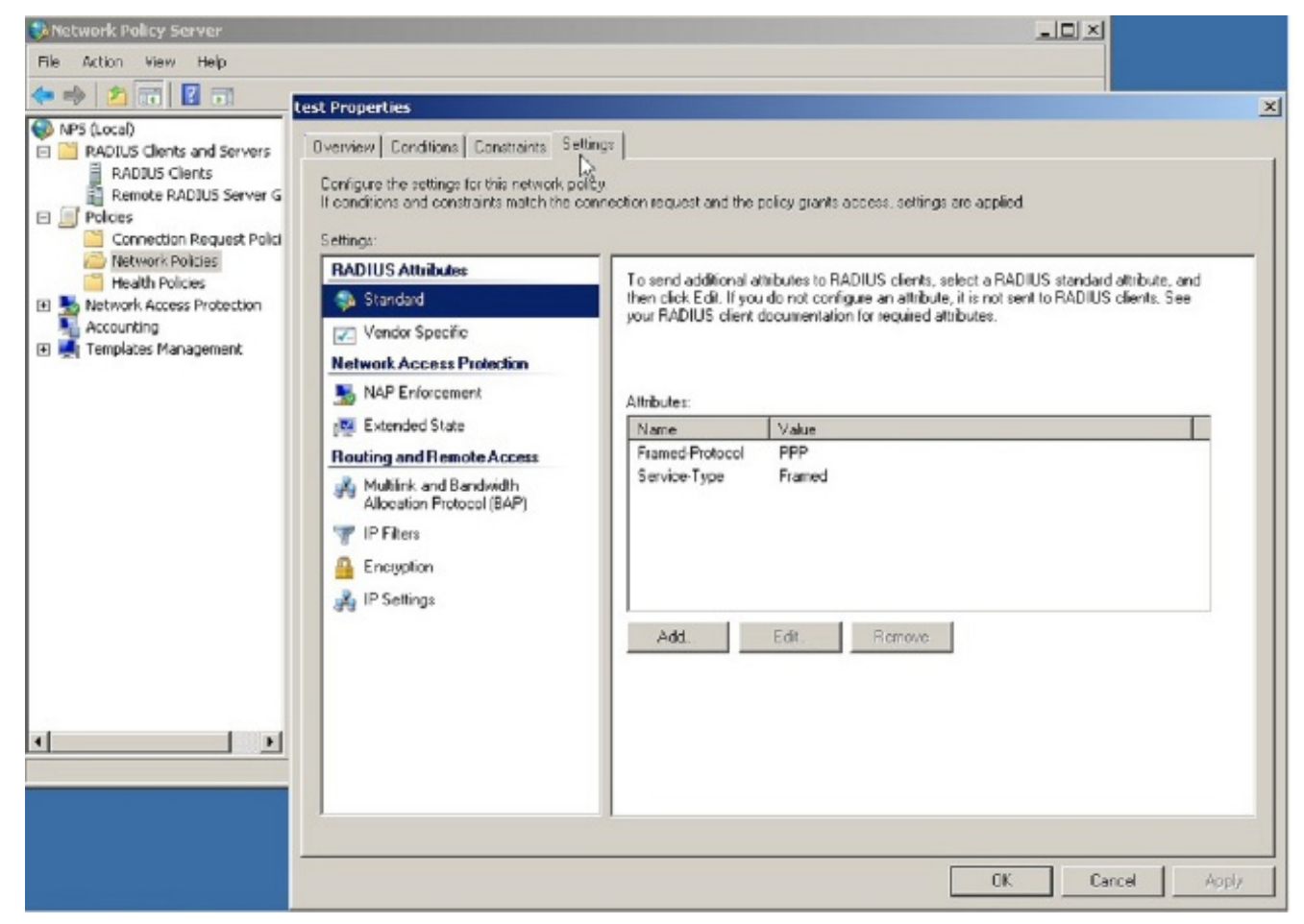

2. 選擇RADIUS Attributes > Standard。按一下「Add」。將Access型別保留為All。

| Solvetwork Policy Server                                                                                                    |                                                                                                    |                                                                                                    |
|----------------------------------------------------------------------------------------------------|----------------------------------------------------------------------------------------------------|----------------------------------------------------------------------------------------------------|
| File Action Villest Propert                                                                                                    | ies .                                                                                                    | <u>x</u>                                                                                                    |
| Image: Second Second Second Second Second Second Second Second Second Section Section S | Conditions Constraints Settings<br>the settings for this network policy,<br>is and constraints match the connection requ | est and the policy grants access, settings are applied.                                                                     |
| Remot RADIUS                                                                                                    | SAltributes                                                                                                    | Add Standard RADIUS Attribute                                                                                               |
| Conne Stat                                                                                                    | To send                                                                                                    | additor<br>Edit To add an attribute to the settings, select the attribute, and then plick Add.                              |
| Health                                                                                                    | dor Specific                                                                                                    | To add a custom or predefined Vendor Specific altitude, close this dialog and select Vendor Specific, and then click<br>Add |
| Retwork A Network                                                                                                    | k Access Protection                                                                                                    | Access line                                                                                                    |
| Templates                                                                                                    | <sup>2</sup> Enforcement Attributy                                                                                       |                                                                                                    |
| 🕎 Exte                                                                                                    | anded State Name                                                                                                    |                                                                                                    |
| Routing                                                                                                    | and Remote Access Frame                                                                                                  | HProtoc Attributes:                                                                                                    |
| 🚜 Mul                                                                                                    | tlink and Bandwidth Servic                                                                                               | Name A                                                                                                    |
| Alo                                                                                                    | cation Photocol (BAP)                                                                                                    | AppHintermInterval                                                                                                    |
| Y # ?                                                                                                    | ITEIS                                                                                                    | Caliback-Number                                                                                                    |
| 🔒 Enc                                                                                                    | ryption                                                                                                    | Film-Id                                                                                                    |
| 🚜 IP S                                                                                                    | iettings                                                                                                    | Framed-AppleTak-Link                                                                                                    |
|                                                                                                    | 646                                                                                                    | Fiamed Apple Tak-Network                                                                                                    |
|                                                                                                    |                                                                                                    | Cipred Anniel SU.7noo                                                                                                    |
|                                                                                                    |                                                                                                    |                                                                                                    |
|                                                                                                    |                                                                                                    | Description                                                                                                    |
|                                                                                                    |                                                                                                    | Specifies the length of the interval (in seconds) between each interim update that the NAS sends,                           |
|                                                                                                    |                                                                                                    |                                                                                                    |
|                                                                                                    |                                                                                                    | Add. Dose                                                                                                    |
|                                                                                                    |                                                                                                    |                                                                                                    |
|                                                                                                    |                                                                                                    | OK Cancel Apply                                                                                                    |

3. 在「屬性」框中,選擇Class,然後按一下Add。輸入屬性值,即字串形式的組策略名稱。請 記住,必須在ASA中配置具有此名稱的組策略。這樣,ASA在RADIUS響應中收到此屬性後 ,會將其分配給VPN會話。

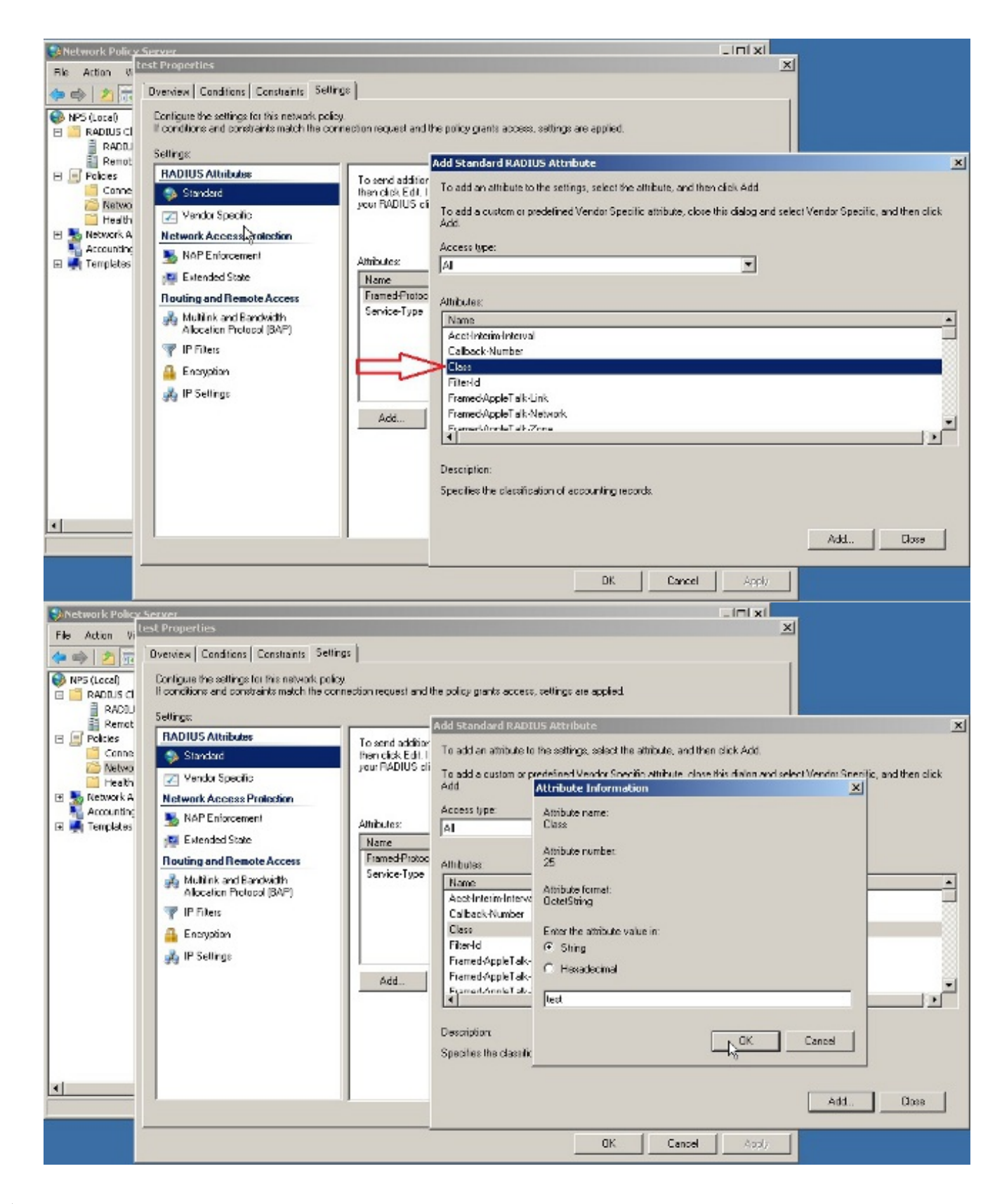

## 驗證

使用本節內容,確認您的組態是否正常運作。

附註:使用 debug 指令之前,請先參閱 有關 Debug 指令的重要資訊。

#### ASA調試

#### 在ASA上啟用debug radius all。

ciscoasa# test aaa-server authentication NPS host 10.105.130.51 username vpnuser password INFO: Attempting Authentication test to IP address <10.105.130.51> (timeout: 12 seconds) radius mkreq: 0x80000001 alloc\_rip 0x787a6424 new request 0x80000001 --> 8 (0x787a6424) got user 'vpnuser' got password add\_req 0x787a6424 session 0x80000001 id 8 RADIUS\_REQUEST radius.c: rad\_mkpkt RADIUS packet decode (authentication request) \_\_\_\_\_ Raw packet data (length = 65)..... 01 08 00 41 c4 1b ab 1a e3 7e 6d 12 da 87 6f 7f | ...A....~m... 40 50 a8 36 01 09 76 70 6e 75 73 65 72 02 12 28 @P.6..vpnuser..( c3 68 fb 88 ad 1d f2 c3 b9 9a a9 5a fa 6f 43 04 .h....Z.oC. 06 0a 69 82 de 05 06 00 00 00 00 3d 06 00 00 00 | ..i....=.... 05 Parsed packet data.... Radius: Code = 1 (0x01)Radius: Identifier = 8 (0x08)Radius: Length = 65 (0x0041)Radius: Vector: C41BAB1AE37E6D12DA876F7F4050A836 Radius: Type = 1 (0x01) User-Name Radius: Length = 9 (0x09)Radius: Value (String) = 76 70 6e 75 73 65 72 vpnuser Radius: Type = 2(0x02) User-Password Radius: Length = 18 (0x12)Radius: Value (String) = 28 c3 68 fb 88 ad 1d f2 c3 b9 9a a9 5a fa 6f 43 (.h....Z.oC Radius: Type = 4 (0x04) NAS-IP-Address Radius: Length = 6 (0x06)Radius: Value (IP Address) = 10.105.130.52 (0x0A6982DE) Radius: Type = 5 (0x05) NAS-Port Radius: Length = 6 (0x06)Radius: Value (Hex) = 0x0Radius: Type = 61 (0x3D) NAS-Port-Type Radius: Length = 6 (0x06)Radius: Value (Hex) = 0x5send pkt 10.105.130.51/1645 rip 0x787a6424 state 7 id 8 rad\_vrfy() : response message verified rip 0x787a6424 : chall\_state '' : state 0x7 : reqauth: c4 1b ab 1a e3 7e 6d 12 da 87 6f 7f 40 50 a8 36 : info 0x787a655c session\_id 0x8000001 request\_id 0x8 user 'vpnuser' response '\*\*\*' app 0 reason 0 skey 'cisco' sip 10.105.130.51

type 1

RADIUS packet decode (response)

\_\_\_\_\_ Raw packet data (length = 78).... 02 08 00 4e e8 88 4b 76 20 b6 aa d3 0d 2b 94 37 | ....N...Kv .....+..7 bf 9a 6c 4c 07 06 00 00 00 01 06 06 00 00 02 ..lL......... 19 2e 9a 08 07 ad 00 00 01 37 00 01 02 00 0a 6a | ....j 2c bf 00 00 00 00 3c 84 0f 6e f5 95 d3 40 01 cf ,....<..n...@.. 1e 3a 18 6f 05 81 00 00 00 00 00 00 00 03 .:.0..... Parsed packet data.... Radius: Code = 2 (0x02)Radius: Identifier = 8 (0x08)Radius: Length = 78 (0x004E)Radius: Vector: E8884B7620B6AAD30D2B9437BF9A6C4C Radius: Type = 7 (0x07) Framed-Protocol Radius: Length = 6 (0x06)Radius: Value (Hex) = 0x1 Radius: Type = 6 (0x06) Service-Type Radius: Length = 6 (0x06)Radius: Value (Hex) = 0x2Radius: Type = 25 (0x19) Class Radius: Length = 46 (0x2E)Radius: Value (String) = 00 00 00 00 3c 84 0f 6e f5 95 d3 40 01 cf 1e 3a | ....<..n...@....: 18 6f 05 81 00 00 00 00 00 00 00 03 .0.... rad\_procpkt: ACCEPT RADIUS\_ACCESS\_ACCEPT: normal termination RADIUS\_DELETE remove\_req 0x787a6424 session 0x80000001 id 8 free\_rip 0x787a6424 radius: send queue empty INFO: Authentication Successful

## 疑難排解

本節提供的資訊可用於對組態進行疑難排解。

- 確保ASA和NPS伺服器之間的連線正常。應用資料包捕獲,確保身份驗證請求離開ASA介面 (可從其訪問伺服器)。確認路徑中的裝置沒有封鎖UDP連線埠1645(預設的RADIUS驗證連 線埠),以確保其到達NPS伺服器。有關ASA上資料包捕獲的詳細資訊,請參閱 ASA/PIX/FWSM:使用CLI和ASDM捕獲資料包的配置示例。
- 如果身份驗證仍失敗,請在Windows NPS上的事件檢視器中查詢。在Event Viewer > Windows Logs下,選擇**Security。**在身份驗證請求前後查詢與NPS關聯的事件。

| Custom Vews     Windows Logs     Windows Logs     Audt 5     Security     Setup     Setup     Forwarded Events     Subscriptions     Subscriptions                                                                                                    | Dat           Success         2/1           Success         2/1 | te and Time<br>O(2014 1:37:43 PM<br>O(2014 1:37:43 PM<br>O(2014 1:37:43 PM<br>O(2014 1:37:26 PM<br>O(2014 1:37:28 PM<br>O(2014 1:37:28 PM<br>O(2014 1:37:28 PM<br>O(2014 1:37:28 PM<br>O(2014 1:37:28 PM                            | Source<br>Microso<br>Microso<br>Microso<br>Microso<br>Microso<br>Microso<br>Microso<br>Microso             | Event 3D<br>9634<br>9624<br>4672<br>6278<br>6278<br>6272<br>4634<br>4624<br>9648                     | Task Category<br>Logoff<br>Logon<br>Special Logon<br>Network Policy Server<br>Network Policy Server<br>Logoff<br>Logon                                                                                                    |                                                                    | Corrity Open Saved Log Create Custom View Import Custom View Clear Log Mitter Current Log Properties      | <u> </u> |
|----------------------------------------------------------------------------------------------------|----------------------------------------------------------------------------------------------------|----------------------------------------------------------------------------------------------------|----------------------------------------------------------------------------------------------------|----------------------------------------------------------------------------------------------------|----------------------------------------------------------------------------------------------------|--------------------------------------------------------------------|----------------------------------------------------------------------------------------------------|----------|
| Application     Audt 5     Security     Setup     System     Audt 5     Audt 5 | Success 2/1<br>Success 2/1<br>Success 2/1<br>Success 2/1<br>Success 2/1<br>Success 2/1<br>Success 2/1<br>Success 2/1<br>Success 2/1<br>Success 2/1<br>Success 2/1<br>Success 2/1                                                                                                    | 0/2014 1:37:43 PM<br>0/2014 1:37:43 PM<br>0/2014 1:37:43 PM<br>0/2014 1:37:26 PM<br>0/2014 1:37:26 PM<br>0/2014 1:37:26 PM<br>0/2014 1:37:28 PM<br>0/2014 1:37:28 PM<br>0/2014 1:37:28 PM                                           | Mcroso<br>Mcroso<br>Mcroso<br>Mcroso<br>Mcroso<br>Mcroso<br>Mcroso<br>Mcroso                               | 4634<br>4624<br>4672<br>6270<br>6272<br>4634<br>4624<br>4648                                         | Logoff<br>Logon<br>Special Logon<br>Network Policy Server<br>Network Policy Server<br>Logoff<br>Logon                                                                                                    |                                                                    | Open Saved Log Create Custom View Import Custom View Clear Log Mitter Current Log Properties              |          |
| Audt S<br>Audt S<br>Audt S<br>Audt S<br>Audt S<br>Audt S<br>Audt S<br>Audt S<br>Audt S                                                                                                    | Success 2/1<br>Success 2/1<br>Success 2/1<br>Success 2/1<br>Success 2/1<br>Success 2/1<br>Success 2/1<br>Success 2/1<br>Success 2/1<br>Success 2/1<br>Success 2/1<br>Success 2/1                                                                                                    | 0/2014 1:37:24 PM<br>0/2014 1:37:11 PM<br>0/2014 1:37:11 PM<br>0/2014 1:36:43 PM<br>0/2014 1:36:43 PM<br>0/2014 1:36:43 PM<br>0/2014 1:36:47 PM<br>0/2014 1:35:47 PM<br>0/2014 1:35:47 PM<br>0/2014 1:35:47 PM<br>0/2014 1:35:47 PM | Microso<br>Microso<br>Microso<br>Microso<br>Microso<br>Microso<br>Microso<br>Microso<br>Microso<br>Microso | 4776<br>4634<br>4624<br>4672<br>4634<br>4624<br>4672<br>6273<br>4624<br>4672<br>4672<br>4648<br>4759 | Credential Validation<br>Logoff<br>Logon<br>Spedal Logon<br>Logoff<br>Logon<br>Spedal Logon<br>Vetrank: Enline Server<br>L<br>Event Properties<br>Event Properties<br>Event Properties<br>Event Properties<br>Event Properties | 100<br>100<br>100<br>100<br>100<br>100<br>100<br>100<br>100<br>100 | Find Save All Events As Attach a Task To this Lo Wew Refresh Heip Kent 02/3, Microsoft W Event Properties | I +      |
| Event 627                                                                                                    | 13, Microsoft Windo                                                                                                    | ows security auditing                                                                                                    |                                                                                                    |                                                                                                    | Refresh                                                                                                    | × 😨                                                                | Attach Task To This Eve                                                                                   | n        |

開啟「事件屬性」後,您應該能夠看到失敗的原因,如示例所示。在本示例中,未選擇PAP作 為Network policy下的身份驗證型別。因此,身份驗證請求失敗。

```
Log Name:
             Security
Source:
              Microsoft-Windows-Security-Auditing
            2/10/2014 1:35:47 PM
Date:
Event ID:
            6273
Task Category: Network Policy Server
        Information
Level:
            Audit Failure
Keywords:
User:
             N/A
Computer:
             win2k8.skp.com
Description:
Network Policy Server denied access to a user.
Contact the Network Policy Server administrator for more information.
User:
  Security ID:
                        SKP\vpnuser
  Account Name:
                         vpnuser
  Account Domain:
                            SKP
  Fully Qualified Account Name: skp.com/Users/vpnuser
Client Machine:
  Security ID:
                         NULL SID
  Account Name:
  Fully Qualified Account Name:
                                 _
  OS-Version:
                        _
  Called Station Identifier:
  Calling Station Identifier:
NAS:
  NAS IPv4 Address:
                         10.105.130.69
  NAS IPv6 Address:
                          _
                           _
  NAS Identifier:
  NAS Port-Type:
                          Virtual
  NAS Port:
                      0
RADIUS Client:
  Client Friendly Name:
                            vpn
  Client IP Address:
                              10.105.130.69
```

Authentication Details: Connection Request Policy Name: vpn Network Policy Name: vpn Authentication Provider: Windows Authentication Server: win2k8.skp.com Authentication Type: PAP EAP Type: -Account Session Identifier: -Logging Results: Accounting information was written to the local log file. Reason Code: 66 Reason: The user attempted to use an authentication method that is not enabled on the matching network policy.